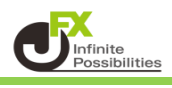

1 削除したいラインにカーソルを合わせてクリックします。

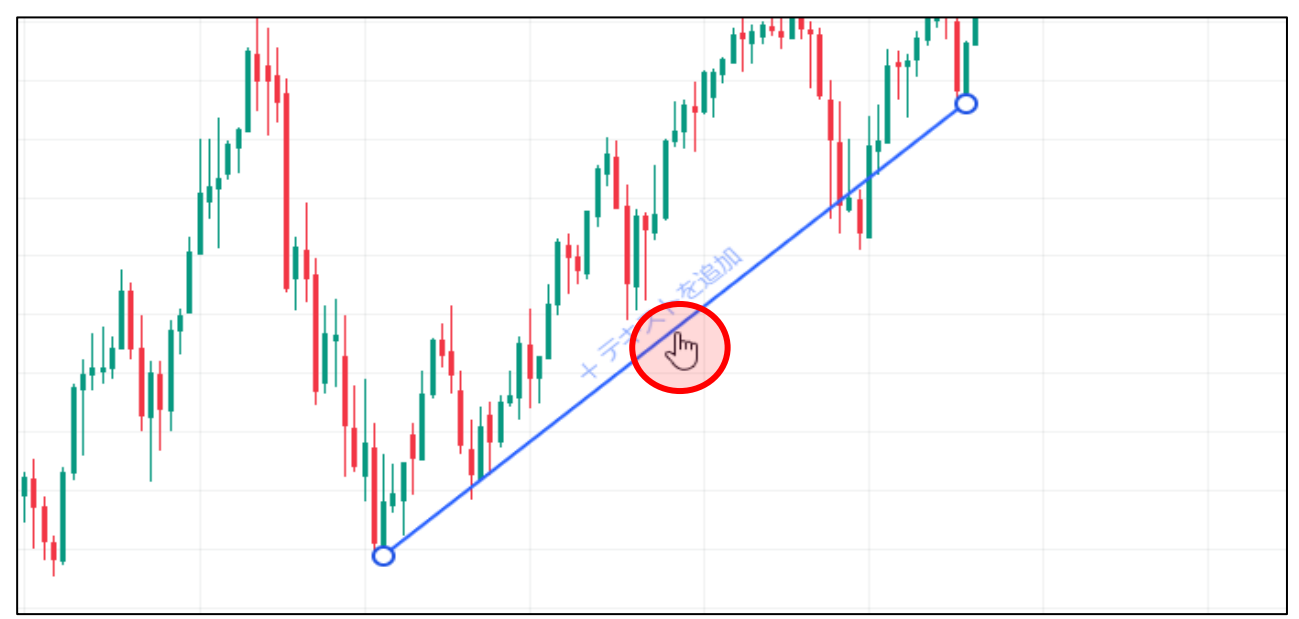

2 メニューが表示されます。

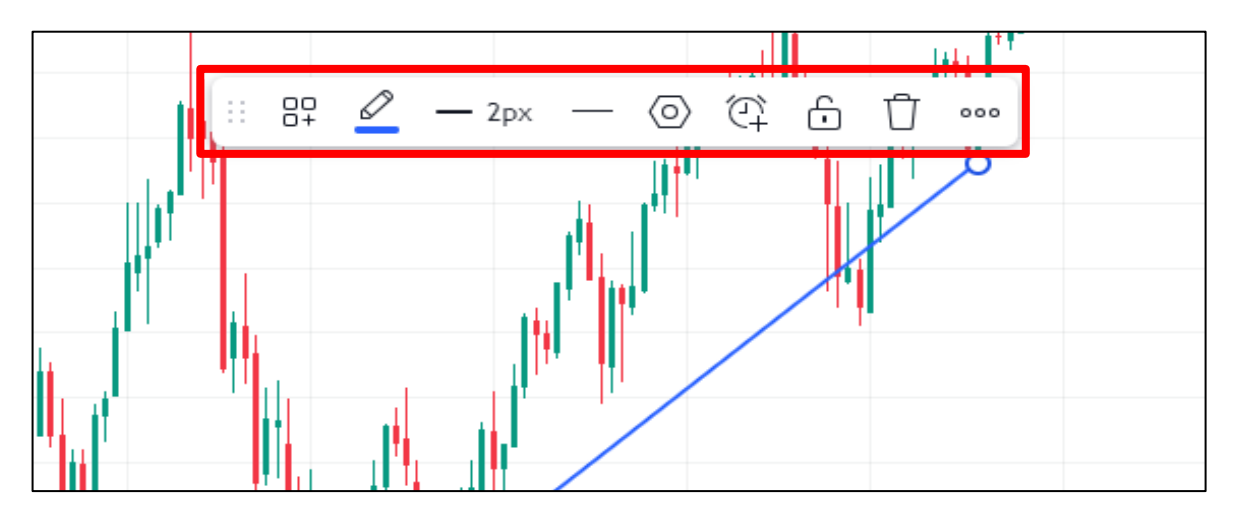

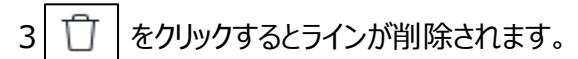

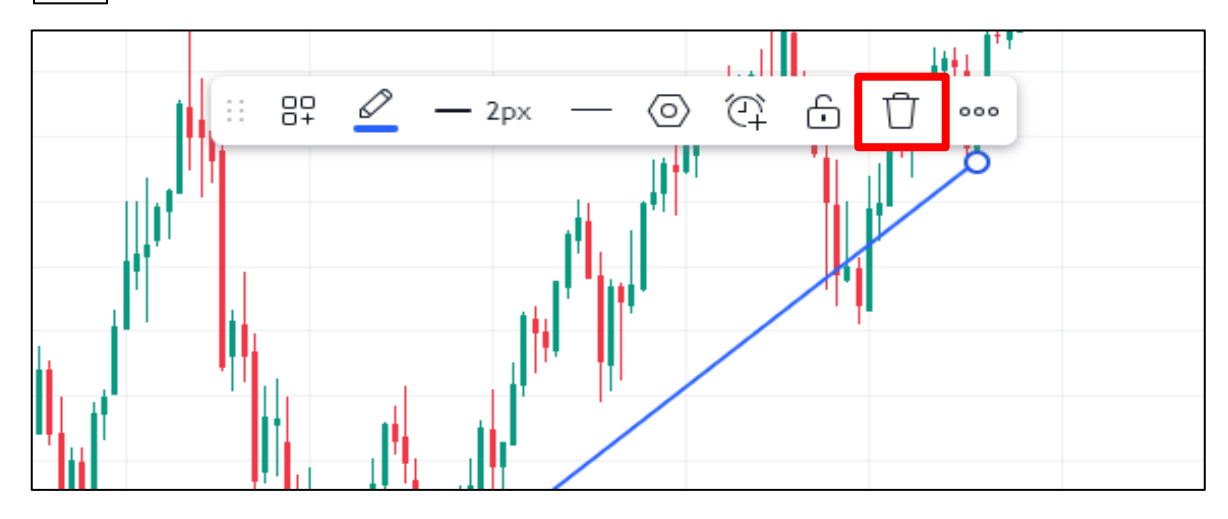

4 ラインが消えました。

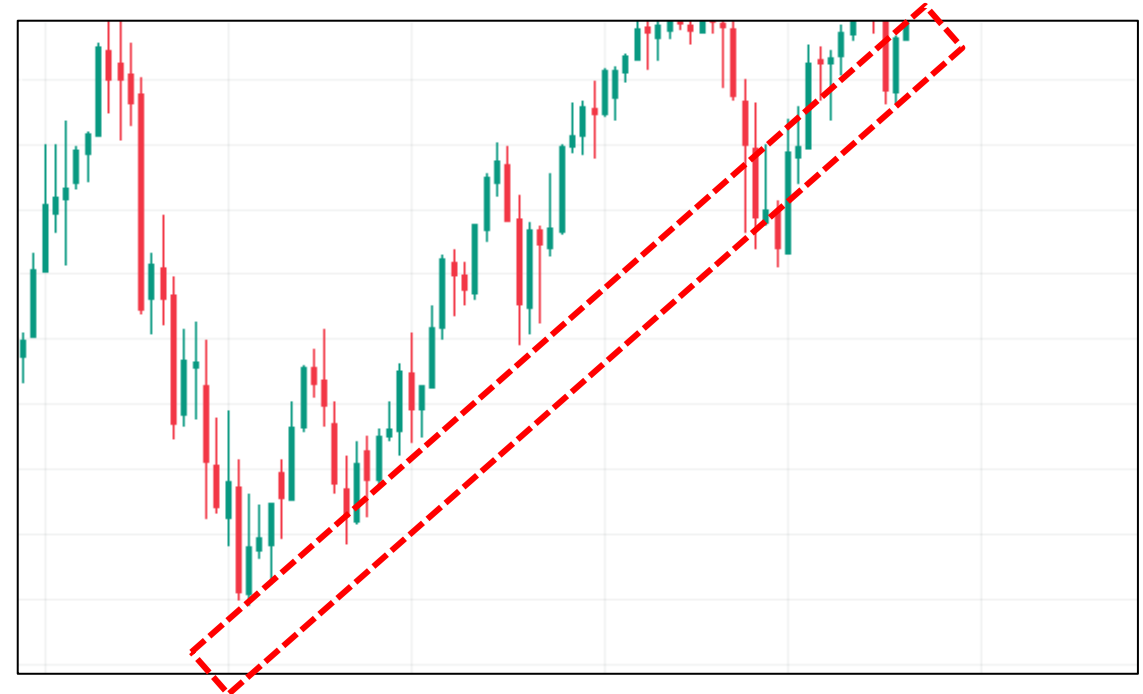

<簡単操作> ラインをクリックしてキーボードの【Delete】でも削除することができます。 【ラインの全削除】

チャート上のラインを全て削除したい場合は描画ツールバーから操作できます。

1 描画ツールバーの | ① | をクリックします。

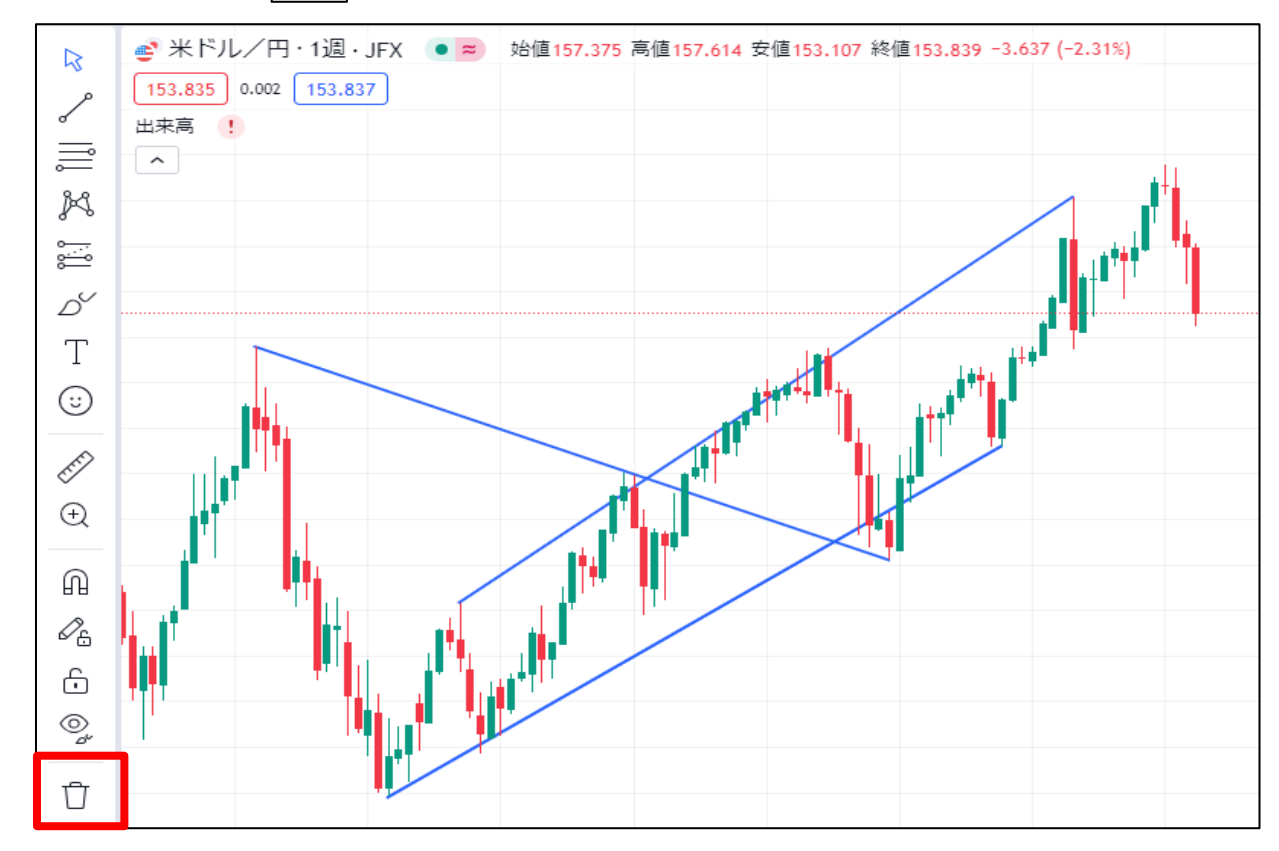

2 表示されたメニューの一番上〇個の描画を削除をクリックします。

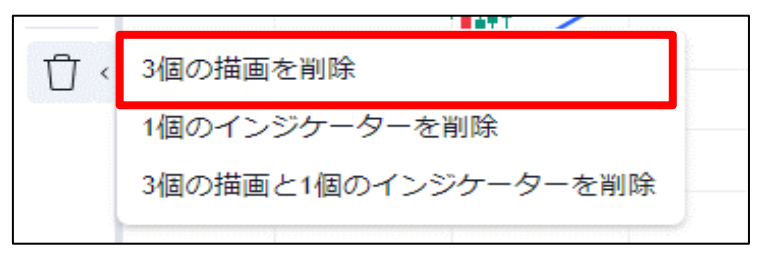

## 3 全てのラインが削除されました。

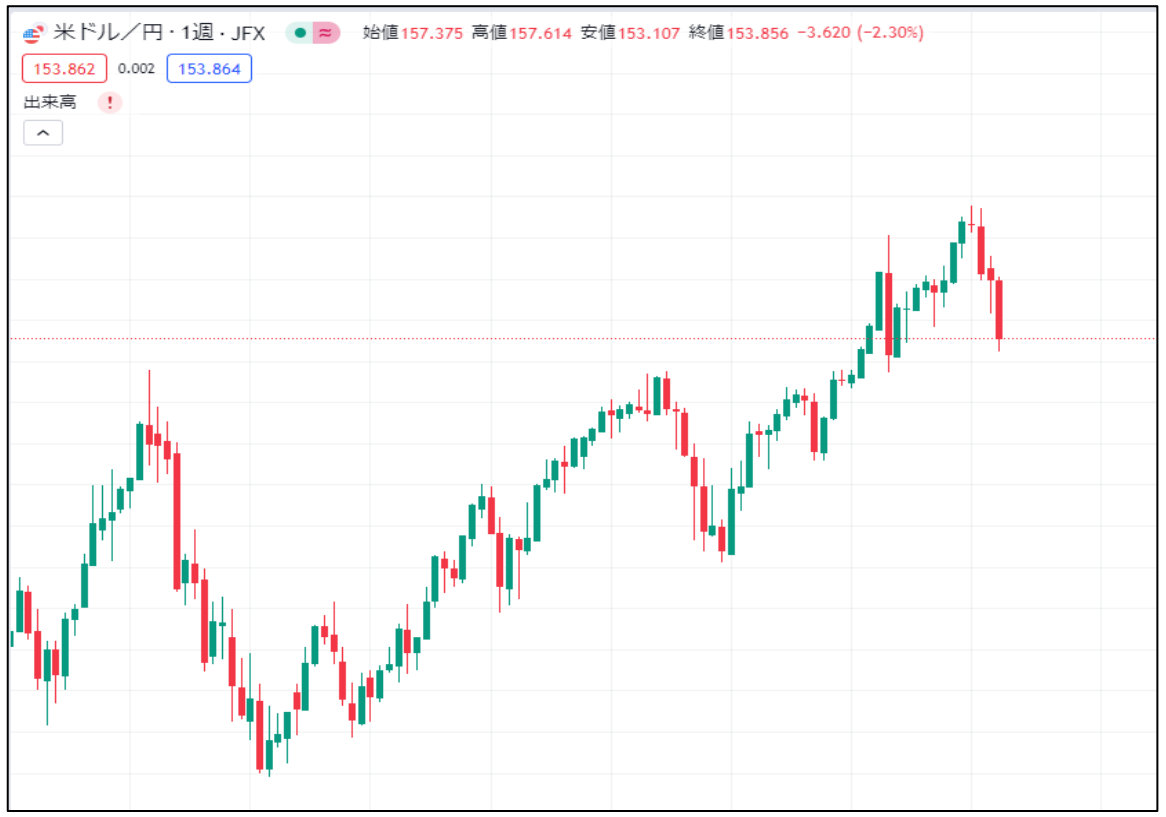